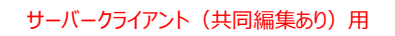

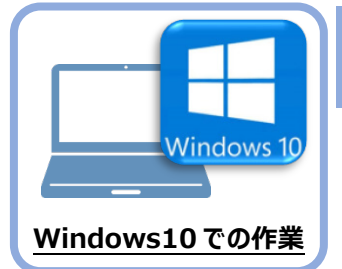

## ライセンスの認証

新パソコン(Windows10)でプログラムを起動して、ネット認証ライセンス(占有)の 「プロダクトIDの認証」をおこないます。

1 2

 $\square$ 

3 4 5 6

7

※ プロダクトIDの認証時は、インターネットに接続された環境が必要です。

## 5-1 ネット認証ライセンス(占有)の、プロダクトID認証手順

1. デスクトップの[TREND-ONE]をダブルクリックして起動します。

プロダクトID認証のメッセージが表示された場合は、[はい]を押して、ネット認証ライセンス(占有)の認証をおこないます。

[プロテクト設定]画面が表示された場合は、[ネット認証]を選択して、[ネット認証設定]を押します。

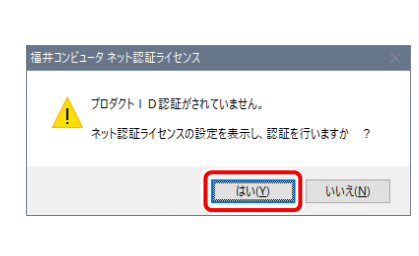

TREND-ONE Ver.3 プログラム

| Th=nière                            | - J-F#5-ド                                                                      | ×        |
|-------------------------------------|--------------------------------------------------------------------------------|----------|
| ネット記録                               | LANE-F                                                                         |          |
| SNS                                 | 〇 占有モード + LANモード                                                               |          |
|                                     | ○共有モード                                                                         | ネット記録設定。 |
| 「プロテクト」タイプ<br>購入されたプロテ<br>と客様1空(構成) | を確認する<br>トの種類は、製品パッケージに同梱された以下のいずれかの証書に記載され<br>約.第プロテクト装置保証書・ネット認証ライセンス証書 サンプル | ₹lv≢ø.   |
|                                     | OK キャンセル                                                                       |          |

3. [プロダクトID問い合わせキー]を入力して、[プロダクトID 取得]ボタンを押します。

[プロダクトID]が取得されたのを確認したら、[プロダクト ID認証]ボタンを押します。

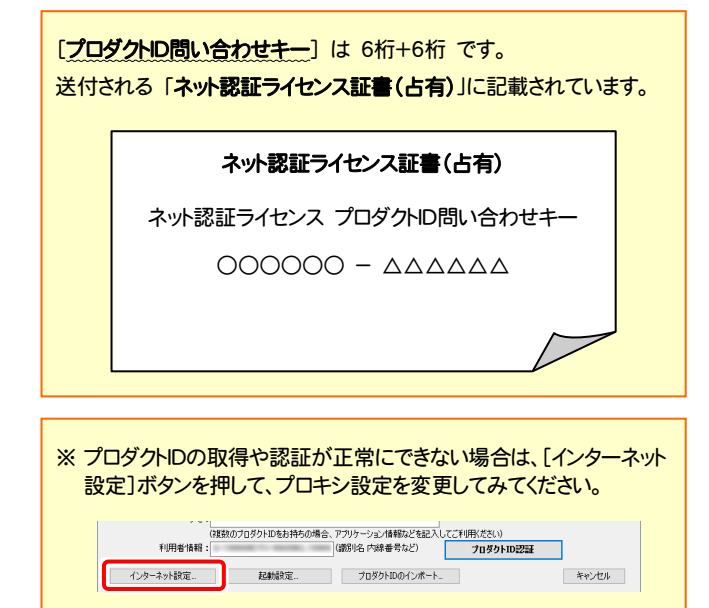

| 100/19/Jーンに内型されてま<br>「プロダクトID間(い合わせ                                                                                                    | がます、Lネット設計<br>キー I(12桁)を入力:                                                                                                    | フィセンス社会社<br>後、プロダクトID部                                                                    | に、円息くたろい。<br>原得求ない友力リックリ、アください、                                                                                                    |                                                         |                                                                                       |
|----------------------------------------------------------------------------------------------------|----------------------------------------------------------------------------------------------------|-------------------------------------------------------------------------------------------|----------------------------------------------------------------------------------------------------|---------------------------------------------------------|---------------------------------------------------------------------------------------|
| インターネットを通して、フ                                                                                                    | ロダクトIDを取得す                                                                                                    | る事ができます。                                                                                  | (HHIO) 20000 (120%                                                                                                    |                                                         |                                                                                       |
| プロダクトID間にい                                                                                                    | 合わせキー :                                                                                                    | -                                                                                         | -                                                                                                    | プロダクトロ                                                  | ) 取得                                                                                  |
| ット認証ライセンス証書」内                                                                                                    | の表記が「ネット認識                                                                                                    | ほうイセンス(共有                                                                                 | i)」となっているお客様                                                                                                    |                                                         |                                                                                       |
| ソフトウェアを管理されて                                                                                                    | 、る担当者様より配                                                                                                    | 布された、プロダ                                                                                  | りトID(56桁また(は58桁)を以下の                                                                                                    | 入力欄に直接入力して                                              | ください。                                                                                 |
| (電子メールなどでプロダ                                                                                                    | りトIDを配布されてい                                                                                                    | る場合、「コピー                                                                                  | /貼り付け」をご利用になると便利                                                                                                    | 1です)                                                    |                                                                                       |
| プロダクトID:                                                                                                    |                                                                                                    |                                                                                           |                                                                                                    |                                                         |                                                                                       |
| уÆ:                                                                                                    |                                                                                                    |                                                                                           |                                                                                                    | □ 利用状況 □ 空:                                             | 8のみ表示                                                                                 |
|                                                                                                    | (複数のプロダクトID                                                                                                    | をお持ちの場合、                                                                                  | アブリケーション情報などを記入                                                                                                    | してご利用ください)                                              |                                                                                       |
|                                                                                                    |                                                                                                    |                                                                                           |                                                                                                    | プロダクトID記                                                | 2mit                                                                                  |
| インターネット設定。                                                                                                    |                                                                                                    |                                                                                           | プロダクトIDのインボート                                                                                                    |                                                         | キャンセル                                                                                 |
|                                                                                                    |                                                                                                    |                                                                                           |                                                                                                    |                                                         |                                                                                       |
| コンピュータ ネット認証ライセ                                                                                                    | ツス:認証設定                                                                                                    |                                                                                           |                                                                                                    |                                                         |                                                                                       |
| コンピュータネット物証ライセ<br>ロダクトIDの認識を行い、                                                                                                    | ンス:認証設定<br><b>tす。</b>                                                                                                    |                                                                                           |                                                                                                    | _                                                       | Q                                                                                     |
| コンピュータネット装証ライセ<br>ロダクトIDの認識を行い、<br>品パッケージに中国がれてお<br>「イコズド」の思い。今日                                                                                                    | 17ス:認証設定<br><b>ます。</b><br>30ます。(ネット)23日                                                                                                    | ライセンス証書)は                                                                                 | ご用意(だだい。                                                                                                    | _                                                       | Q                                                                                     |
| コンピュータネット装在う付<br>ロ <b>タクトDのご注意を行い</b><br>にプロダクトD <b>の</b> になった<br>「プロダクトD間になった<br>インターネットを通して、こ                                                                                                    | ソス:認証設定<br>ます。<br>約ます、(ネット22証<br>キー」(12桁)を入力<br>20夕りにのを取得す。                                                                                                    | ライセンス証書は<br>後、プロダクトロ町<br>る事ができます。                                                         | ご用意に定えい。<br>説得系のとを分っりつりてください。                                                                                                    |                                                         | Q                                                                                     |
| コンピューク ネット認証うイゼ<br>ロダクトロの認証を行い。<br>高パッケージロ中の認証を行い。<br>「フロダクトID信い合わせ<br>インターネットを追して、こ<br>フロダウトID信い。                                                                                                    | ツス:認証設定<br><b>たす。</b><br>約歳す、(ネット)20社<br>キー」(12桁)を入力<br>20ダクトロを取得す<br>合わせキー:                                                                                                    | ライセンス証書)格<br>後、プロダクトID町<br>る事ができます。                                                       | に用意代表い。<br>次得来などを対っりしてください。                                                                                                    | 2ከኞንኑሀ                                                  | ) 1974                                                                                |
| ロゾビューク ネット設在ライセ<br>ロダクトIDの認識を行い、<br>品パッケージに内容認れては<br>「フロダントID時」、ペイ<br>フロダントID時、バ                                                                                                    | ソス:認証設定<br><b>kg。</b><br>初ます、(ネット)23日<br>キー」(12桁)を入力<br>20ダントロを取得す<br>合わせキー:                                                                                                    | ライセンス証書)の<br>後、プロダクトID町<br>る事ができます。                                                       | ご用意(だだい。<br>3)時未少となりックしてくだだい。                                                                                                    | 70 <b>%0</b> 51                                         | •<br>•                                                                                |
| ロンビュークネット装置5-10<br>ロタクト10の認識基行(1)<br>高・(ットーン)に作られては<br>「フロダントロの」。会わせ<br>インターネットを通して、コ<br>プロダクトロの」、<br>・<br>プロダクトロの」、<br>・<br>、<br>・<br>、<br>・<br>、<br>・<br>、<br>・<br>、<br>・<br>、<br>・<br>、<br>・<br>、<br>・<br>、<br>・<br>、<br>・<br>、<br>、<br>、<br>、<br>、<br>、<br>、<br>、<br>、<br>、<br>、<br>、<br>、                                                                                                    | ンス:認証設定<br><b>たす。</b><br>30ます、(ネット)23日<br>キー」(13桁)を入力<br>70ダウトロを取得す。<br>合わせキー:<br>10表記が中ネット28日<br>10の表記がネット28日                                                                                                    | ライセンス証書務<br>後、プロタクトロ市<br>る事ができます。<br>証3イセンス(共有                                            | ご用意ださい。<br>取得示シンをクリックしてください。<br>」<br>わとたっているわ客様                                                                                                    | շնջնիս                                                  | Q<br>> 取得                                                                             |
| ロンビュークネット設任されて<br>ロタクト100の認証を行くな<br>「フロタクト100の認証を行くな<br>「フロタクトに聞いては<br>フロタクトに聞いて<br>フロタクトに聞いて<br>、<br>フロタクトに聞いて<br>、<br>フロタクトに聞いて<br>、<br>マロタクトに聞いて<br>、<br>マロタクトに聞いて<br>、<br>の<br>、<br>の<br>、<br>、<br>、<br>、<br>、<br>、<br>、<br>、<br>、<br>、<br>、<br>、<br>、<br>、<br>、                                                                                                    | ソス:認証設定<br><b>kす。</b><br>のります、(ネット投)<br>キー」(12桁)を入力<br>オーン(12桁)を入力<br>なりたりの表現が「ネット投)<br>なりたりの名化の本えいて、<br>かられの名化の本えいて、<br>の<br>またが、<br>ネットに発見<br>の<br>また、<br>ない<br>して、<br>ない<br>して、<br>ない<br>して、<br>して、<br>して、<br>して、<br>して、<br>して、<br>して、<br>して、                                                                                                    | ライセンス証書)後<br>後、ブロダクトロ<br>なる事ができます。<br>証うイセンス(共有<br>ふ場合、「コビー<br>ふ場合、「コビー                   | に消費で欠い。<br>20月春のとわりっりして(欠2い。<br>                                                                                                    | <b>フロダクトロ</b><br>)入力機に直接入力して<br>1Fです)                   | 0 1014                                                                                |
| ロンビークネット容互った<br>ロタクトDの2023を行いて<br>「クロタクトDの2023を行いて<br>「クロタクトUの2023を行いて<br>「クロタクトUの2023を行いて<br>フロタクトUの2023を<br>「クロタクトUの2023を<br>いたいのから<br>いたいのから<br>「クロタクトUの2023を<br>「クロタクトUの2023を<br>「クロタクトロの2023を<br>「クロタクトロの2023<br>「クロタクトロの2023<br>「クロタクトロの2023<br>「クロタクトロの2023<br>「クロタクトロの2023<br>「クロタクトロの2023<br>「クロタクトロの2023<br>「クロタクトロの2023<br>「クロタクトロの2023<br>「クロタクトロの2023<br>「クロタクトロの2023<br>「クロタクトロの2023<br>「クロター<br>「クロタクトロの2023<br>「クロタクトロの2023<br>「クロター<br>「クロター<br>「クロター<br>「クロター<br>「クロター<br>「クロター<br>「クロター<br>「クロター<br>「クロター<br>「クロター<br>「クロター<br>「クロター<br>「クロター<br>「クロター<br>「クロター<br>「クロター<br>「クロター<br>「クロター<br>「クロター<br>「<br>「クロター<br>「<br>「クロター<br>「<br>「<br>「<br>「<br>「<br>「<br>「<br>「<br>「<br>「<br>「<br>「<br>「                                                                                   | ソス: 認証設定<br>kg.<br>のjas, (スット認証<br>キーパ(2約)を入り<br>つれのありにの取り等<br>らわせキー:<br>の表記が(ネット42<br>のあえだが(ネット42<br>の)にの記事者より配<br>りたい必証事者よりに                                                                                                    | ライセンス証書格<br>後、ブロダクトD町<br>なる事ができます。                                                        | 27冊載((交))、<br>27冊載((交))、<br>31年表2,を29)90して((交))、<br>                                                                                                    | <b>プロダクトロ</b><br>)入力機:(直接入力して<br>i)です)                  | 0<br>1 10 10<br>1 10 10<br>1 10<br>1 10<br>1 10<br>1 10<br>1                          |
| ロノビュークネット設置まれで<br>ロタクトDの223を行いて<br>にパックーンに内容25れで行<br>「フロタクトDの233を行いて<br>フロタクトDの323を行いて<br>フロタクトDの324<br>マリターストローム<br>フロタクトロの324<br>プロタクトD0:                                                                                                    | ソス: 認証設定<br>ます。<br>の支ま、(20-) 128日<br>キーズ(2部)を入<br>クロタクトロを取得す<br>含むセキー:<br>の数配がよっト282<br>いう知道業務より配<br>のクトロを配布されてい                                                                                                    | ライセンス経費的<br>後、ブロダクトロ構<br>る事ができます。<br>ほうイセンス(共有<br>ほうイセンス(共有<br>になる、「コピー」                  | ご用意くだく、、<br>20月まの大をジョクリンでください。<br>                                                                                                    | <b>ブロダクトロ</b><br>)入力(酸二変換入力)して<br>)です)                  |                                                                                       |
| ロンビュークネット装置うくで<br>ロタクトDの認識を行くい<br>高いターンドロボの思れてし<br>ブログシアロボの高いなど<br>インターネットを通して、こ<br>プログタトレの読い、<br>ットが読みでしたジェ連載れて<br>(電子メールなどでブロダ<br>プロダクトDの<br>プロダクトDの                                                                                                    | ソス:認証設定<br>たす。<br>のかます、(ネット/20話<br>イリ(2前)を入う<br>ログクトロを取得す。<br>金約世々ー:<br>の表記が(ネット)22<br>いう担当者様よりDE<br>のトロを起答れるれてい<br>(2前前のゴログトINT)                                                                                                    | ライセンス証書的な<br>後、ブロダクトロ第<br>る事ができます。                                                        | ご用意(だらい、<br>内容ホス・セン)クしてください、<br>」                                                                                                    | <b>フロダクトII</b><br>)入力様::直接入力して<br>iです)                  |                                                                                       |
| ロンシュークネット設在ライイ<br>ロタクト10の認証を行い、<br>にいかーフリスで起これでし<br>インターネットを通して、<br>フロタクトロの高い。<br>いけ設証シイビンス証書が<br>ソフトシュアを登せまれて、<br>「<br>セタクトロの高い。<br>「<br>フロタクトロ<br>フロタクトロ<br>「<br>オロタクトロ<br>、<br>オロタクトロ<br>、                                                                                                    | ソス: 該量数定<br><b>たす。</b><br>500ます、(ネット201ま<br>キーパ(2010)を入力<br>1029という名類(P4)<br>501世年、1<br>501世年、1<br>501<br>501<br>501<br>501<br>501<br>501<br>501<br>50 | ライセンス注意性<br>後、プロダクトロー<br>な事ができます。<br>ほうイセンス(共有<br>海なれた、フロダ)<br>な場合、「コピー<br>をお持ちの場合、       | に用意く交い。<br>に用意く交い。<br>このでは、<br>このでは、<br>こので、<br>こので、<br>この | <b>プロダクトII</b><br>の入力機に進ま入力して<br>です<br><b>プロダクトID</b> 2 | 0 1004<br>(1250)<br>(1250)                                                            |
| D2ム-クネット装在まれ  D5クト10の22はを行い、  SL-ク・スット装在まれ  C1のかいにの  C1のかいにの | ンス: 該量設定<br><b>ky</b> 。<br>00歳ず、(ネット221年)<br>キーゴ(2初)を入力<br>20クトロを取得す。<br>含わせキー:<br>のまだがキーイント522<br>今日当餐後よのフロタクトロー<br>(総数のフロタクトロー<br>ため                                                                                                    | ライセンス証書院<br>後、プロダクトロ<br>る事ができます。<br>違うイセンスは共有<br>海おれた、フロダー<br>応場合、「コピー<br>をお持ちの場合、<br>載定。 | 27月春(気久)、<br>27月春(気久)、<br>27月7年の2019年の2015(夏気)、<br>                                                                                                    | 70タクトII<br>(入力)場(波振入力して<br>(オレダクトID2)<br>プロダクトID2       | 2 1019<br>(E2) \<br>(E2) \<br>22<br>24<br>24<br>24<br>24<br>24<br>24<br>24<br>24<br>2 |

4. 「ライセンスの認証と解除の設定」画面が表示されます。 お客様のご利用環境に合わせて、「自動認証時の設定」と 「自動解除時の設定」を設定してください。

## 自動解除は、以下の様な使用方法の時に設定します

事務所内など、常時インターネット接続が可能な環境で使用して おり、

- ・複数人でライセンスを使用する場合。
- ・他のコンピューターでもライセンスを使用する場合。
- ・商品構成の異なるプロダクトIDを、都度切り替えて使用する 場合。
- ※ 自動解除の設定はお客様のご判断でご使用ください。

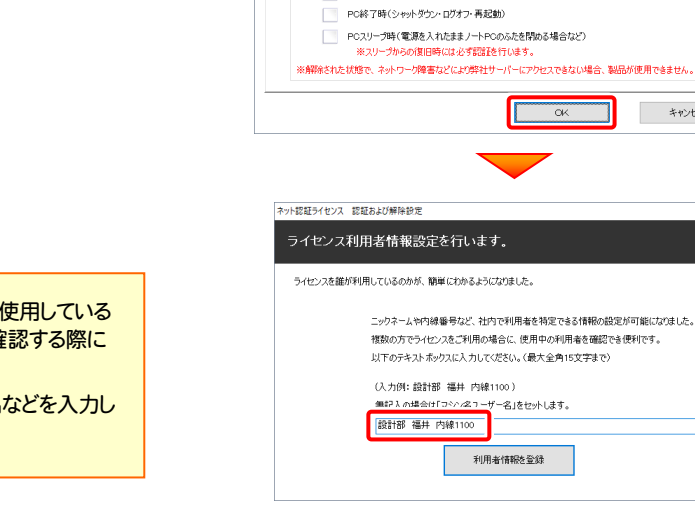

Ŧ

3

4

5

キャンセル

設定方法について

キャンセル

6

7

1

2

ライセンスの認証と解除の設定

ネット認証ライセンス 認証および解除設定

占有モード

◆ 自動認証時の設定 ● 製品起動時 PC起動時 🔵 しない(手動)

◆自動解除時の設定

ネット認証ライセンス 認証および解除設定 ライセンスの認証と解除の設定

> 占有モード ◆ 自動認証時の設定 製品起動時 O PC#2888 🔵 しない(手動) ◆ 自動解除時の設定 製品終了時

制品終了時

PC終了時(シャットダウン・ログオフ・再起動)

PCスリーブ時(電源を入れたままノートPCのふたを閉める場合など)

ネット認証ライセンス センター

界2011 座信数:

 占有モードのプロダクトIDを認証しました。
ユ
 (このメッセージは自動的に閉じます)

OK

※解除された状態で、ネットワーク障害などにより弊社サーバーにアクセスできない場合、製品が使用できません。

OK

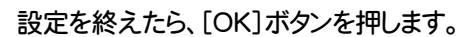

利用者情報を入力して登録してください。

[利用者情報]は、プロダクトIDの利用状況(誰が使用している か、どのコンピューターで使用されているか等)を確認する際に 利用されます。

内線番号やニックネーム、コンピューターの識別名などを入力し てください。

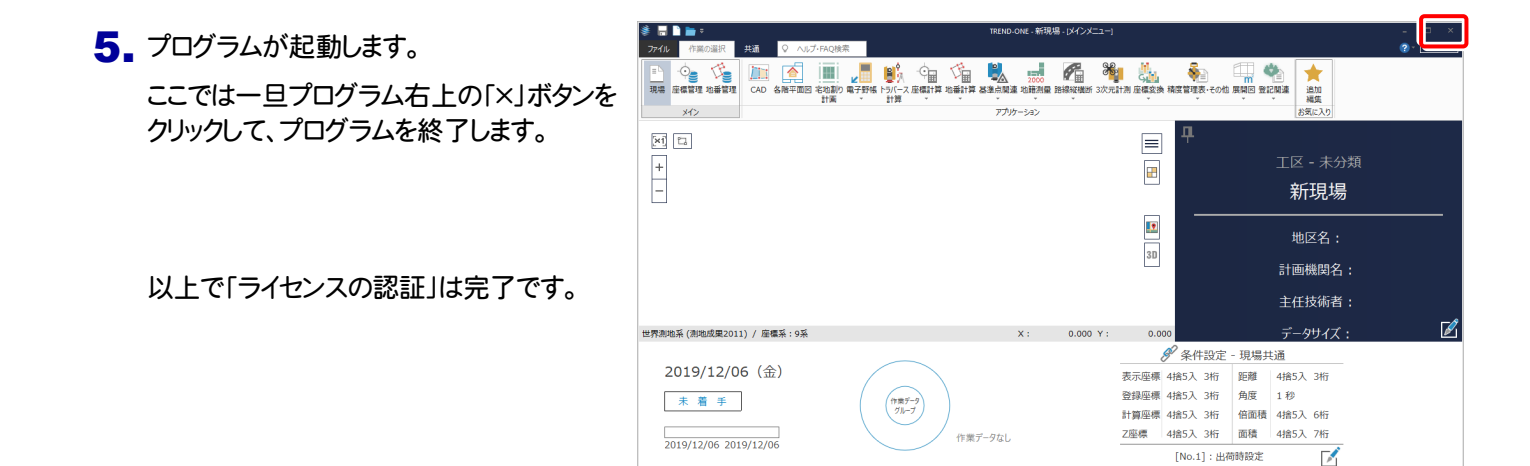